## JAK SPÁROVAT NPANEL S APLIKACÍ EWELINK?

Spárujte s aplikací eWeLink přes Bluetooth.

 Dlouhým stisknutím libovolného tlačítka na NPanel po dobu 5 sekund vstoupíte do režimu párování. Spusťte aplikaci eWeLink. Klepněte na ikonu "+" ve spodní části Aplikace>>Rychlé párování>>Zkontrolujte "Indikátor bliká správně">>Další.

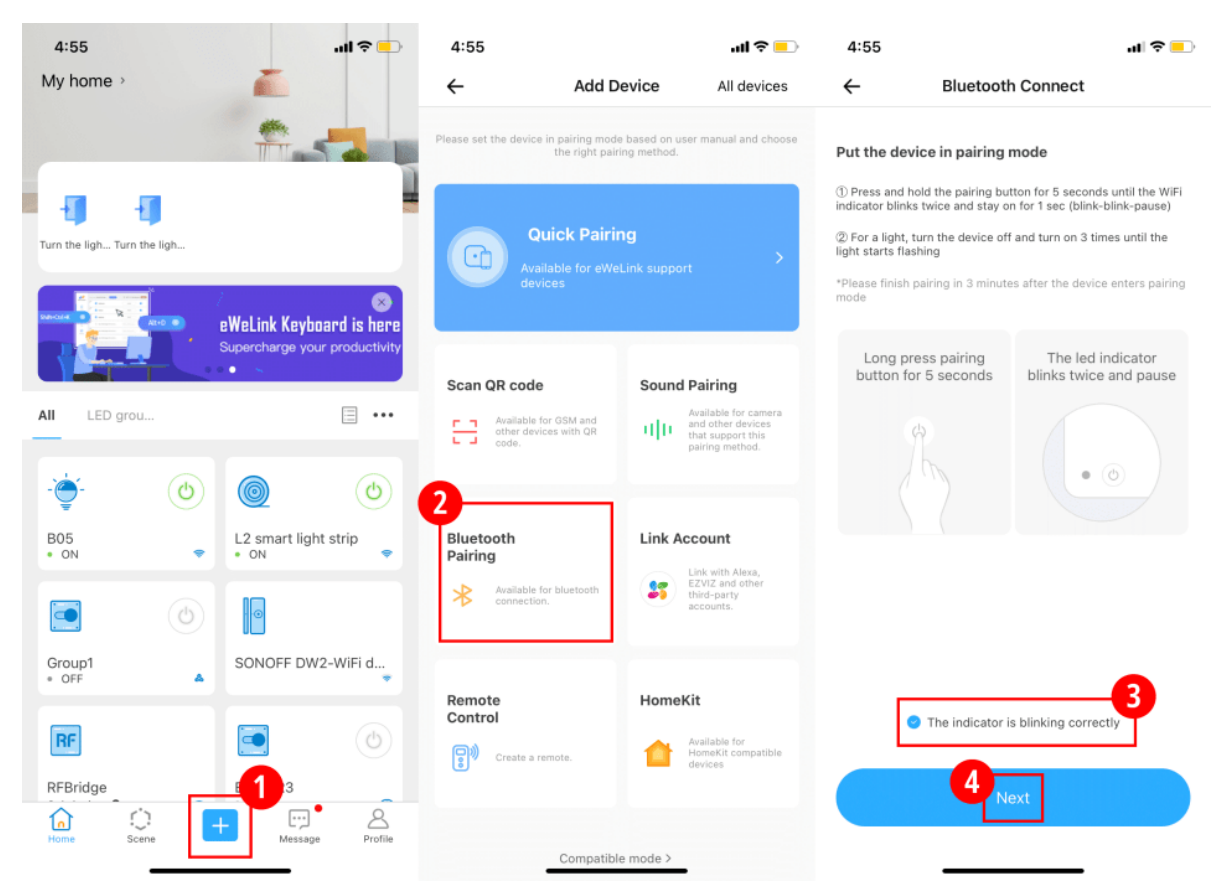

2. Počkejte, až aplikace objeví NPanel>>Klepněte na "Připojit">>Vyberte WiFi, poté zadejte "SSID" a "heslo" a uložte.

| 4:55 al 🕈 💷                                                                            | 4:55                  |                      | .al 🗢 💶 | 4:55                       |             | ? □    |
|----------------------------------------------------------------------------------------|-----------------------|----------------------|---------|----------------------------|-------------|--------|
| ← Scanning device                                                                      | ÷                     | Select WiFi          | 0       | ÷                          | Scan device | 3 Save |
| BlueTooth Devices Nearby<br>Follow product manual to put the device in pairing<br>mode | WiFi nearby<br>SONOFF |                      |         | WiFi accour<br>WiFi passwo | nt SONOFF   |        |
| Device List Search devices                                                             | SONOFF_VIP            |                      |         |                            |             |        |
| ck_10013ccba1                                                                          | ITEAD                 |                      |         |                            |             |        |
|                                                                                        | Test_2.4G             |                      |         |                            |             |        |
|                                                                                        | CoolKit-HK            |                      |         |                            |             |        |
|                                                                                        | TP-LINK2.4444         |                      |         |                            |             |        |
|                                                                                        | CoolKit               |                      |         |                            |             |        |
|                                                                                        | VoiceVan              |                      |         |                            |             |        |
|                                                                                        | SONOFF_DIY            |                      |         |                            |             |        |
|                                                                                        | DIRECT-93-HP N        | /479fdw Color LJ     |         |                            |             |        |
|                                                                                        | Ac                    | dd other WiFi nearby |         |                            |             |        |

3. Počkejte několik sekund, dokud nenajdete název zařízení NPanel >> Hotovo. Nyní jste úspěšně spárovali NPanel a eWeLink.

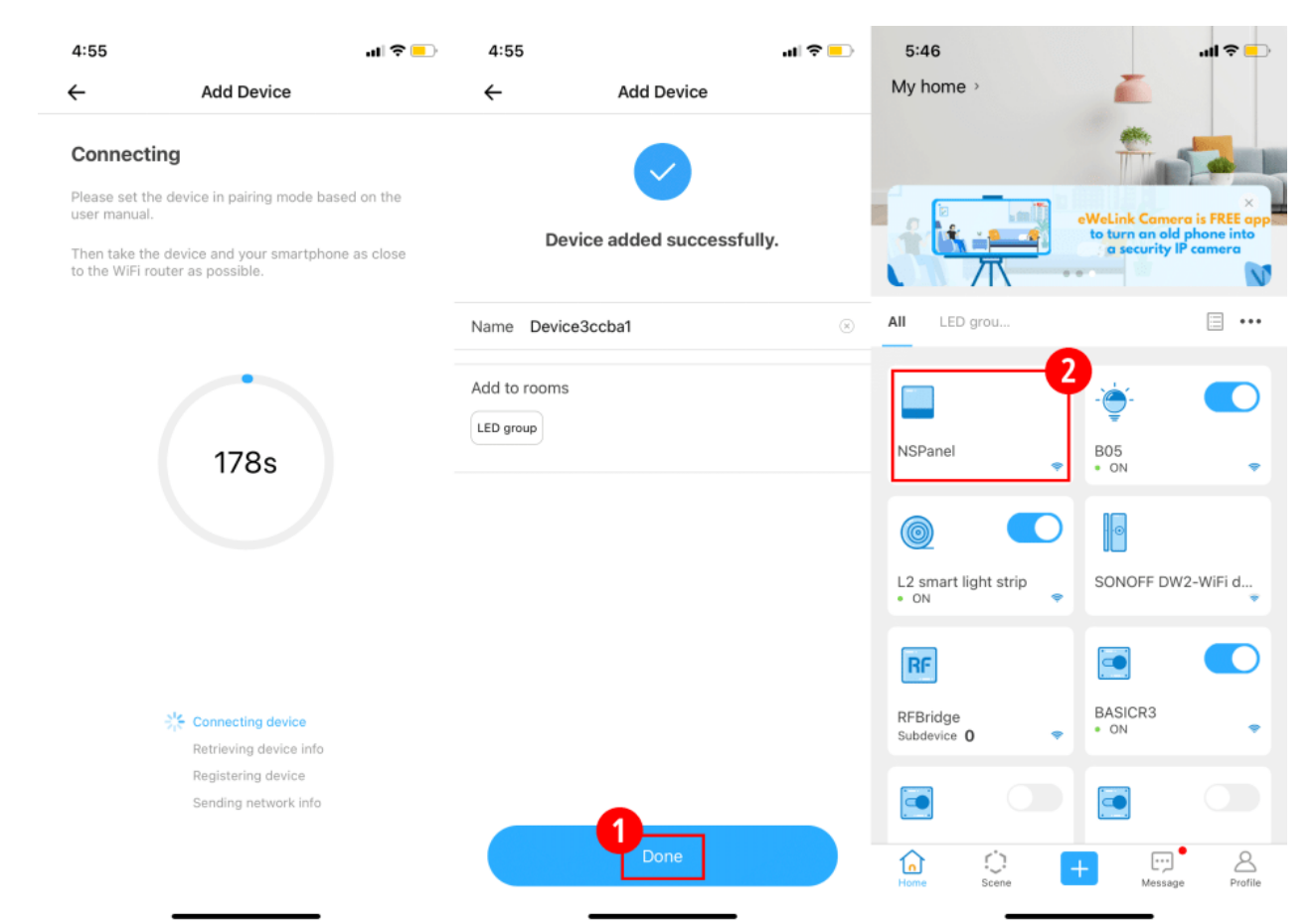

## JAK AKTIVOVAT CHYTROU SCÉNU NA NPANEL?

- 1. Vytvořte chytrou scénu v aplikaci. Pokud například teplota dosáhne 26°C, BASICR3 se automaticky zapne.
- Klepněte na "Scene". Chcete-li vytvořit "Podmínku", klepněte na Přidat>>Klepněte na ikonu "+" na Přidat>>Vyberte "Klepnutím proveďte">>Vyberte "NSPanel">>Temp>>Zadejte "26">>Uložit. Chcete-li vytvořit "Akci", klepněte na ikonu "+" na Přidat>> Vyberte "Chytré zařízení">>Vyberte "BASICR3">>Klepněte na "ZAPNUTO" a "Uložit">> Pokračujte na "Uložit". \*Dvě tlačítka můžete nastavit jako podmínku pro aktivaci chytré scény

| 5:27      | 7                                   |                 | ·'II 🕹 📔   | 5:27                 |       | ''II 🕹 😑 | 5:27               |                                        | ''II 🕹 💼 |
|-----------|-------------------------------------|-----------------|------------|----------------------|-------|----------|--------------------|----------------------------------------|----------|
| ≣         | Featured                            | Mv scene        |            | + ←                  | Add   | Save     | ÷                  | Set Trigger                            |          |
|           |                                     |                 |            | If<br>this triagers  |       |          | 4 Tap t<br>e.g., v | to perform<br>when the AC is turned on | >        |
|           |                                     |                 |            |                      | 3     |          | C Time             | e of Day<br>00 am every day            | >        |
|           |                                     |                 |            |                      | - Aud |          | 👝 Sunr<br>e.g., a  | ise/Sunset<br>t sunrise in shenzhen    | >        |
|           |                                     |                 |            | Then<br>that actions |       |          | . Sma<br>e.g., v   | rt Device<br>when the door opens       | >        |
|           | 0                                   |                 |            |                      | 🕂 Add |          |                    |                                        |          |
|           | one tap to con<br>or set trigger fo | or automated ac | tions.     |                      |       |          |                    |                                        |          |
|           | 2                                   | Add             |            |                      |       |          |                    |                                        |          |
|           |                                     |                 |            |                      |       |          |                    |                                        |          |
|           |                                     |                 |            |                      |       |          |                    |                                        |          |
|           |                                     |                 |            |                      |       |          |                    |                                        |          |
|           |                                     |                 |            |                      |       |          |                    |                                        |          |
|           | 1                                   |                 |            |                      |       |          |                    |                                        |          |
| n<br>Home | C<br>Scene                          | + E.            | sage Profi | )<br>le              |       |          |                    |                                        |          |
|           |                                     |                 |            |                      |       | _        |                    |                                        |          |

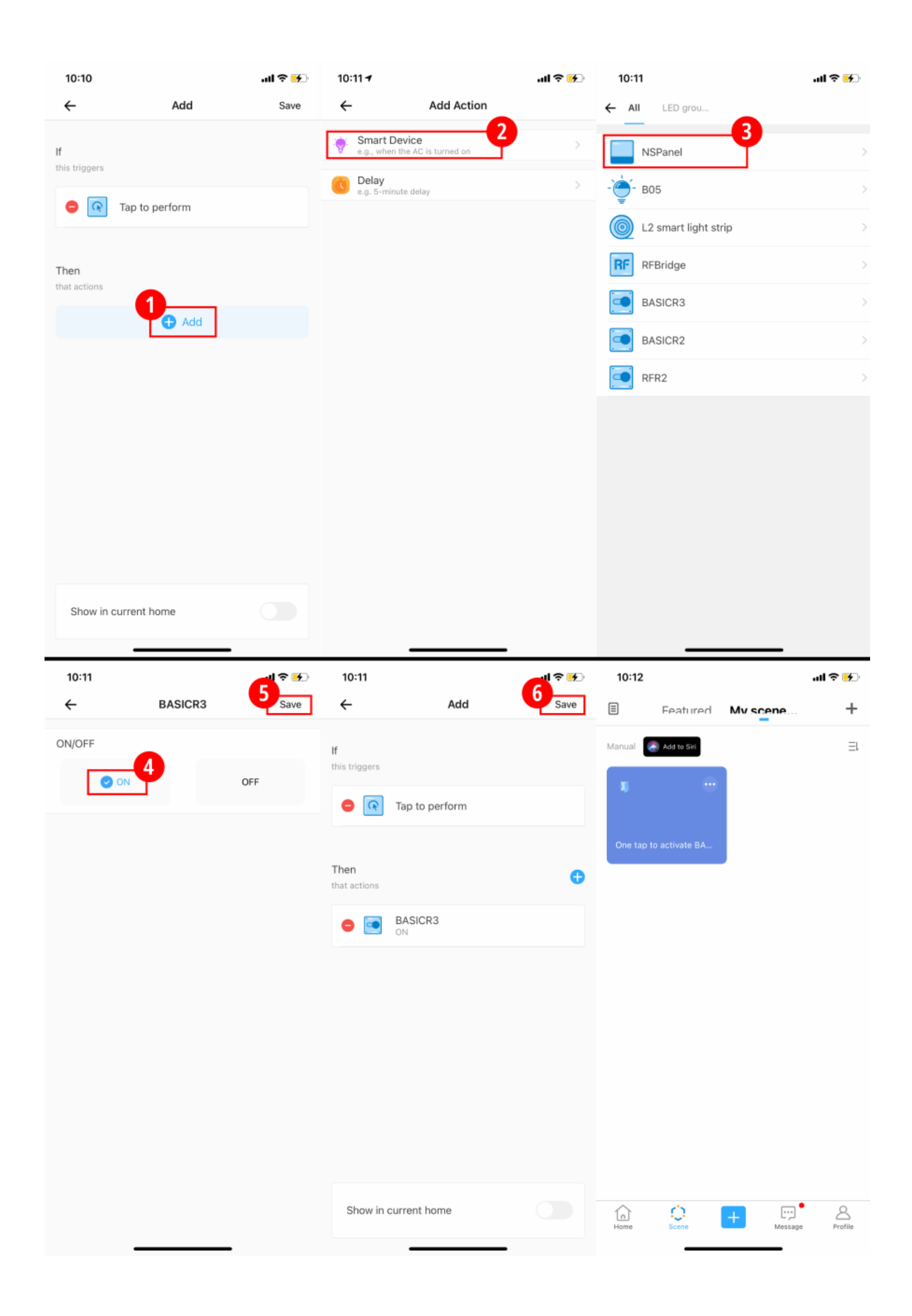

3. Otevřete NPanel na eWeLink>>Klepněte na "…" v pravém horním rohu>>Vyberte "Widgety">>Přejděte na "…" v pravém horním rohu>>Vyberte "Přidat widgety">>Vyberte vytvořenou scénu >>Uložit.

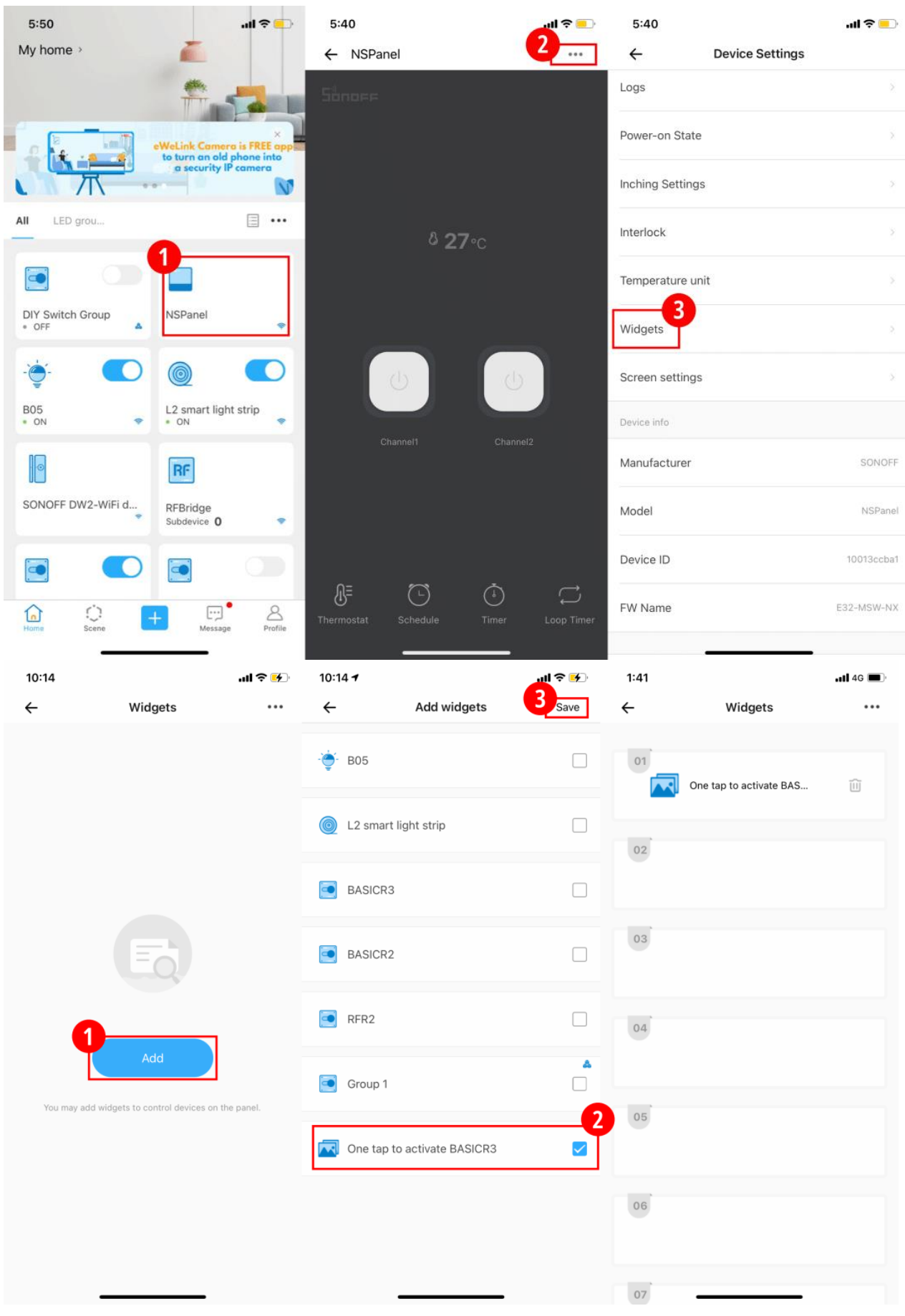

4. Nyní můžete scénu na NPanel aktivovat jediným klepnutím.

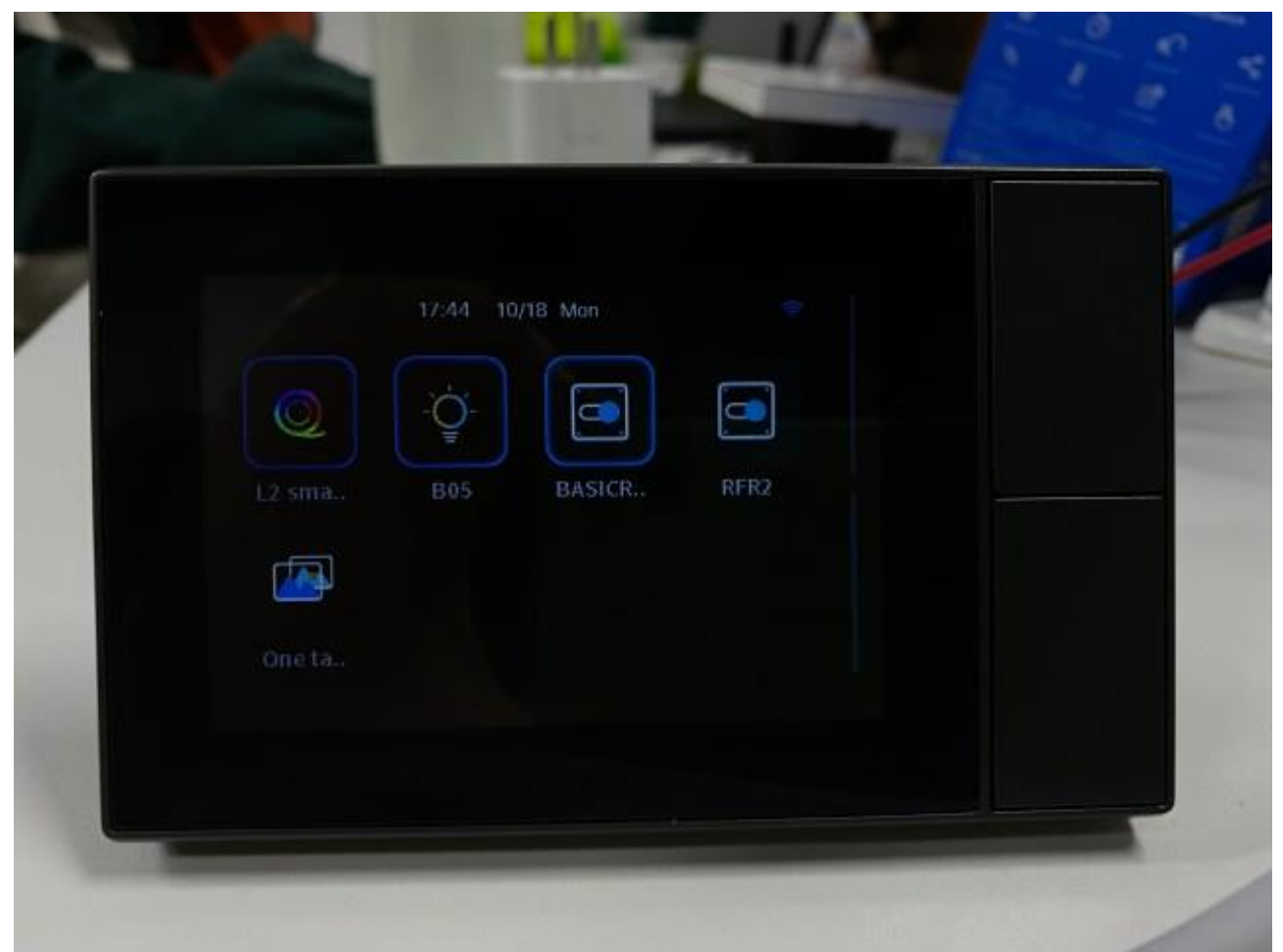

### JAK AKTIVOVAT SKUPINU NA NPANEL?

Vytvořte skupinu v aplikaci. Jedním klepnutím například aktivujete skupinu pro

#### zapnutí <u>BASICR3</u> , <u>BASICR2</u> a <u>RFR2</u> .

1. Přejděte na BASICR3 na eWeLink>> Klepněte na "…" v pravém horním rohu>>Vytvořit skupinu>>Vyberte BASICR3, BASICR32 a RFR2>>Uložit.

| 5:46                         | - ⊂ în.                                                 | 5:49           | ul S 💶     | 5:49            |            |          | .ul 🗢 💶          | 5:50                 | al 🗢 💶                                  |
|------------------------------|---------------------------------------------------------|----------------|------------|-----------------|------------|----------|------------------|----------------------|-----------------------------------------|
| My home >                    | <u> </u>                                                | ← BASICR3      | <u>و</u> ک | ←               | Device     | Settings |                  | ÷                    | Save                                    |
|                              | ÷ -                                                     | Sůnoff         |            | Basic info      |            |          |                  | BASICR3              | ~                                       |
|                              | eWcLink Camera is FREE app<br>to turn an old phone into |                |            | Name            |            |          | BASICR3 >        | BASICR2              |                                         |
|                              | a security IP camera                                    |                |            | Current Versi   | ion: 3.6.0 |          | Latest Version > | RFR2                 |                                         |
| All LED grou                 |                                                         |                |            | Voice Assistant |            |          |                  | Selected devices w   | ill be added to a new group. Devices in |
|                              | ÷.                                                      |                |            |                 | •          | Steward  | 5                | one group will be co | and one a loger of and synchronized.    |
| NSPanel 🗢                    | B05<br>• ON •                                           |                |            | 米家              | 小度         | 天猫精灵     | 华为智慧生活           |                      |                                         |
|                              |                                                         | ڻ<br>ا         |            | Shortcuts       |            |          |                  |                      |                                         |
| L2 smart light strip<br>• ON | SONOFF DW2-WiFi d                                       |                |            | Assign locatio  | on         |          |                  |                      |                                         |
| RE                           |                                                         |                |            | Share           | •          |          |                  |                      |                                         |
| RFBridge<br>Subdevice 0      | BASICR3                                                 |                |            | Create group    |            |          |                  |                      |                                         |
|                              |                                                         |                |            | WeChat cont     | rol        |          |                  |                      |                                         |
|                              |                                                         | (L)<br>(Å)     |            | LAN control     |            |          |                  |                      |                                         |
| Home Scene                   | Message Profile                                         | Schedule Timer | Loop Timer | Device Settings |            |          |                  | _                    |                                         |

 Otevřete NPanel na eWeLink>>Klepněte na "…" v pravém horním rohu>>Vyberte "Widgety">>Přejděte na "…" v pravém horním rohu>>Vyberte "Přidat widgety">>Vyberte vytvořenou skupinu >>Uložit.

| 5:50<br>My home >         | ( <b>-</b> - \$ h.<br>                                                          | 5:50<br>← NSPa      | inel           | .⊪≈<br>2 | 5:52 <b>1</b><br>← | Device Setting | <b>.al ≎ </b> ■⊃<br>gs | 5:52<br>←    | Widgets                                 | .ıl ≈ ■⊃<br>4] |
|---------------------------|---------------------------------------------------------------------------------|---------------------|----------------|----------|--------------------|----------------|------------------------|--------------|-----------------------------------------|----------------|
|                           | ÷ -                                                                             |                     |                |          | Create group       |                |                        | 01           |                                         |                |
|                           | eWeLink Camera is FREE app<br>to turn an old phone into<br>a security IP camera |                     |                |          | LAN control        |                |                        |              | L2 smart light strip                    | Û              |
| All LED grou              |                                                                                 |                     |                |          | Device Settings    |                |                        | 02           | B05                                     | ŵ              |
|                           | 1                                                                               |                     | <b>ଌ 27</b> ∘c |          | Logs               |                |                        | ¥            |                                         |                |
| DIY Switch Group<br>* OFF | NSPanel 🗢                                                                       |                     |                |          | Inching Setting    | s              |                        | 03           | BASICR3                                 | Û              |
|                           |                                                                                 | ſ                   | <u></u>        |          | Interlock          |                |                        | 04           |                                         |                |
| B05<br>• ON               | <ul> <li>L2 smart light strip</li> <li>ON</li> </ul>                            |                     |                |          | Temperature ur     | nit            |                        |              | BASICR2                                 | Û              |
| 0                         | RF                                                                              |                     |                |          | Widgets            | 3              |                        | 05           | One has to estimate DOF                 | ~              |
| SONOFF DW2-Wil            | Fi d<br>Subdevice 0                                                             |                     |                |          | Screen settings    | 3              |                        |              | One tap to activate bus                 |                |
|                           |                                                                                 |                     | ë j            |          | Device info        |                |                        | 06           | RFR2                                    | Û              |
| Home Scene                | Hessage Profile                                                                 |                     | Schedule Timer |          | Manufacturer       |                | SONOFF                 | 07           |                                         |                |
| 5:52                      |                                                                                 | .ıl \$ 💶            | 5:52           |          | Model              | I ≎ 🗔          | 5:53                   |              |                                         | II ? 🗖         |
| ÷                         | Widgets                                                                         |                     | ÷              | Add wid  | lgets              | Save           | My home >              |              | -                                       |                |
| 01                        | ⊕ Add wi                                                                        | dgets<br>er widaets | DIY Switch     | h Group  |                    | *              |                        |              |                                         |                |
|                           | L2 smart light stri                                                             |                     |                |          |                    |                |                        |              | eWeLink Camera is<br>to turn an old pho | ×<br>FREE app  |
| 02                        |                                                                                 |                     |                |          |                    |                |                        | τ.           | a security IP car                       | Mera           |
| -````-                    | B05                                                                             |                     |                |          |                    |                | All LED grou           | u            | [                                       | •••            |
| 02                        |                                                                                 |                     |                |          |                    |                | 4                      |              |                                         |                |
|                           | BASICR3                                                                         |                     |                |          |                    |                | Group 1                | ۵            | NSPanel                                 | ÷              |
| _                         |                                                                                 |                     |                |          |                    |                |                        |              |                                         |                |
| 04                        | BASICR2                                                                         | Î                   |                |          |                    |                |                        |              | U 2 smart light str                     | in             |
|                           |                                                                                 |                     |                |          |                    |                | • ON                   | *            | • ON                                    | ۹۲<br>۲        |
| 05                        | One has to anti-sta DOS                                                         | ~                   |                |          |                    |                |                        |              | RF                                      |                |
|                           | One tap to activate 605                                                         | Ш                   |                |          |                    |                | SONOFF DW2             | -WiFi d<br>🗢 | RFBridge<br>Subdevice <b>0</b>          | •              |
| 06                        |                                                                                 |                     |                |          |                    |                |                        |              |                                         |                |
|                           | RFR2                                                                            | Û                   |                |          |                    |                |                        | ·)           | ·····                                   | 8              |
| 07                        |                                                                                 |                     |                |          |                    |                | Home Sc                | ene E        | Message                                 | Profile        |

3. Nyní můžete aktivovat skupinu zařízení na NPanel jediným klepnutím.

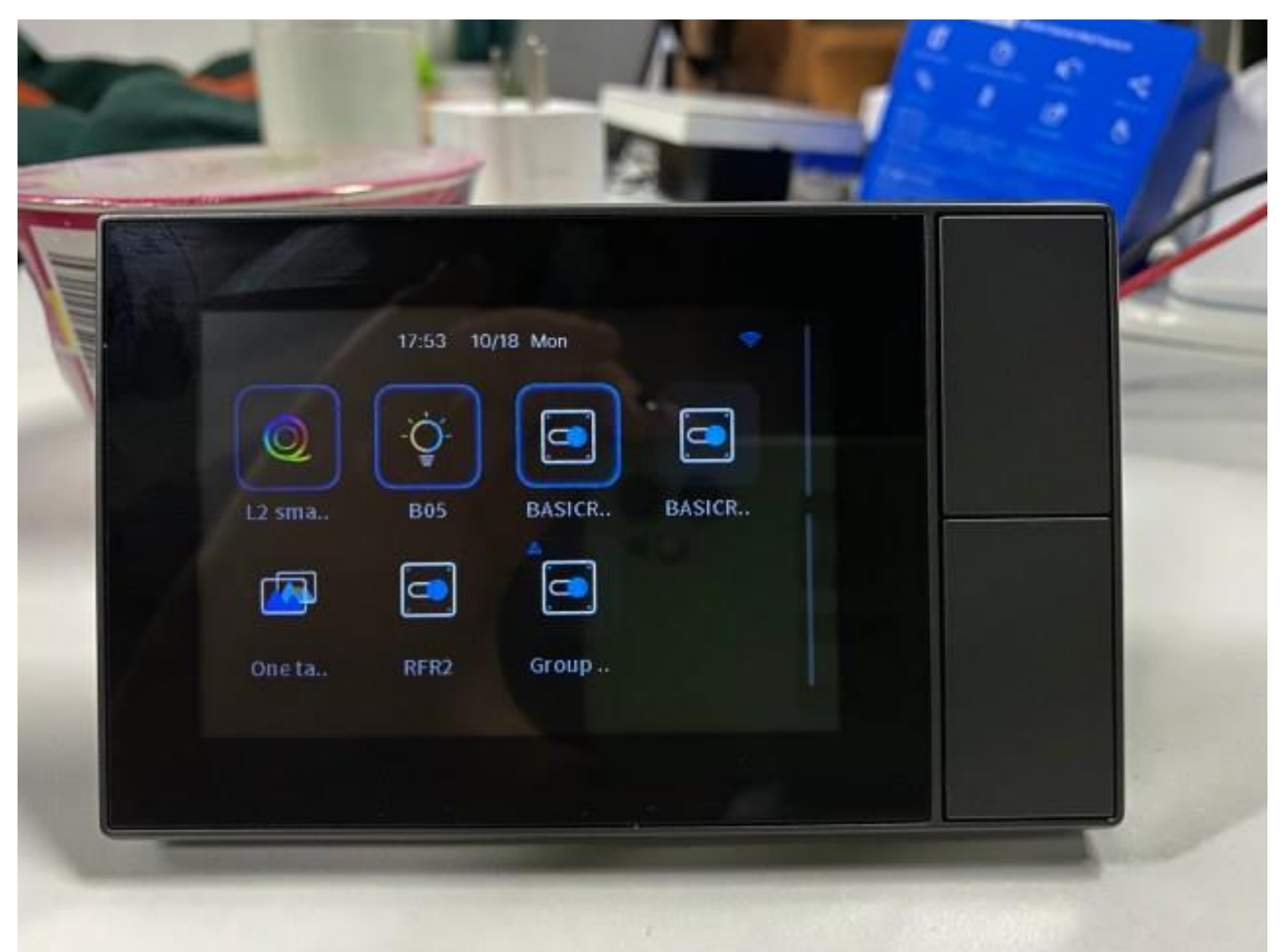

# JAK OVLÁDAT JEDNO ZAŘÍZENÍ SONOFF NA NPANEL?

- 1. Spárujte jej s eWeLink.
- 2. Přidejte jej na NSPanel prostřednictvím Přidání "Widgetu". Podívejte se na způsob přidávání scény nebo skupiny. Poté můžete zařízení na NPanel zapnout nebo vypnout jediným klepnutím.

# KONEČNÉ NASTAVENÍ, KTERÉ MUSÍTE UDĚLAT NA NPANEL

Nyní, pokud je již vše hotovo, stačí posouvat obrazovku pro přístup k chytrému ovládání vašeho domova na panelu. Posouváním obrazovky dolů můžete upravit jas obrazovky, po určitou dobu ji ponechat v režimu spánku pro úsporu energie a změnit orientaci obrazovky podle montáže na stěnu (pouze typ USA). Z hlavního rozhraní se zobrazením teploty, počasí a data můžete rolovat doleva a přepnout na ovládací panel pro jednotlivá zařízení, seskupená zařízení a chytrou scénu.

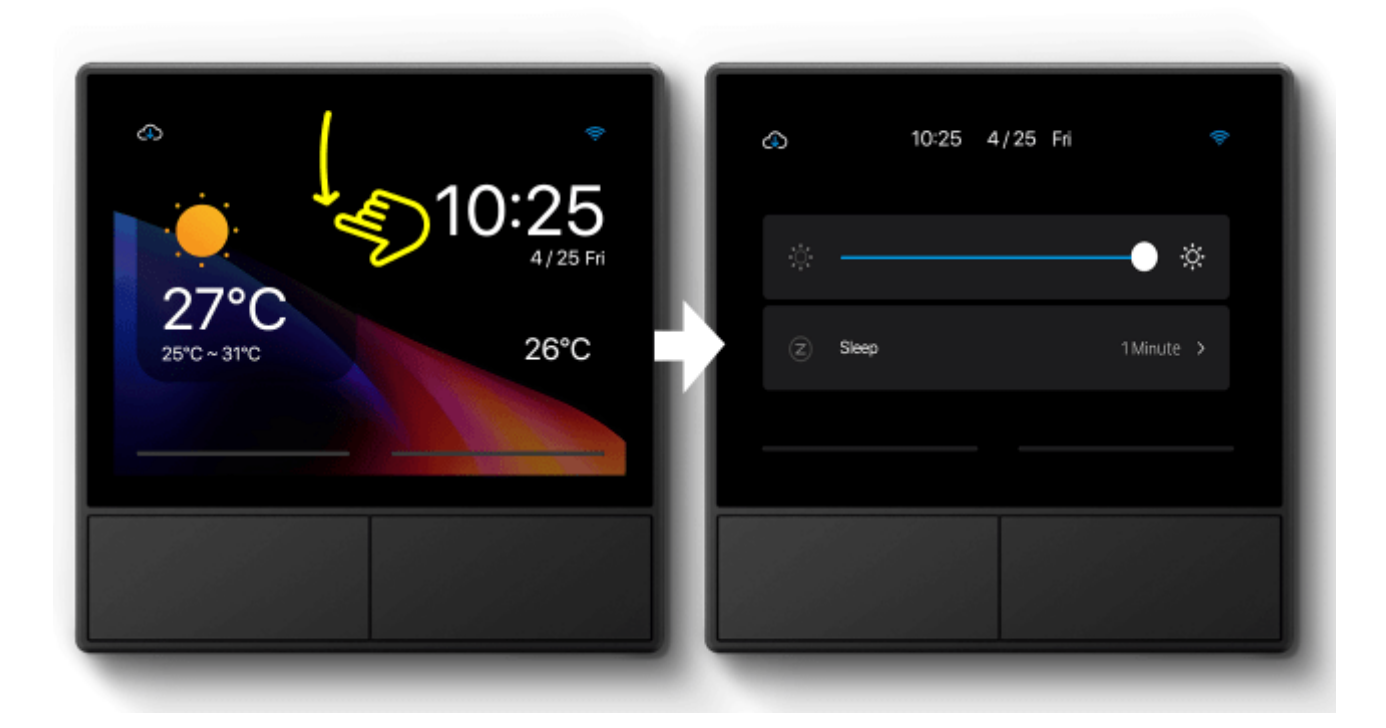

| С<br>10:25<br>4/25 Fri<br>26°С | ی<br>اight | 10:25 4/25 Fri<br>dev 1 dev 2 | • |
|--------------------------------|------------|-------------------------------|---|
|                                |            |                               |   |